# SPA8000電話介面卡上的系統設定

# 目標

管理員使用*System Settings*頁面配置裝置的一些基本功能,如密碼、系統日誌伺服器和調試 級別。管理員可以訪問兩個不同的系統設定:高級和基本,它們位於GUI的右上角。除了基本 系統設定中提供的選項之外,高級系統設定還提供了更多配置選項。本文說明如何在 SPA8000電話介面卡上配置基本和高級系統設定。

# 適用裝置

·SPA8000

## 軟體版本

•6.1.12

# 系統設定

### 基本設定

步驟1.登入到Web配置實用程式,然後選擇**Admin Login** > Basic > Voice > System。*Basic System*頁面隨即開啟:

| Network                | Voice             |            |                   |               |                                  |
|------------------------|-------------------|------------|-------------------|---------------|----------------------------------|
| Info <b>System</b> SIP | Regional L1 L2 L3 | L4 L5 L6 L | .7 L8 T1 T2 T3    | T4 User Login | Trunk Status<br>basic   advanced |
| System Configuratio    | on                |            |                   |               |                                  |
| Miscellaneous Settir   | ngs               |            |                   |               |                                  |
| Syslog Server:         |                   |            | Debug Server:     |               |                                  |
| Debug Level:           | 0 🖵               |            |                   |               |                                  |
| Network                | Voice             |            |                   |               |                                  |
| Info System SIP        | Regional L1 L2 L3 | L4 L5 L6 L | .7 L8 T1 T2 T3    | T4            | Trunk Status<br>basic   advanced |
| System Configuration   | on                |            |                   |               |                                  |
| User Password:         | passwordexa       | mple       |                   |               |                                  |
| Miscellaneous Setti    | ngs               |            |                   |               |                                  |
| Syslog Server:         | syslogservere     | xample 24  | Debug Server:     | debugserverex | p 18                             |
| Debug Level:           | 2 💌               |            |                   |               |                                  |
|                        | Undo A            | II Changes | Submit All Change | s             |                                  |

步驟2.在「使用者密碼」欄位中輸入要分配給使用者的密碼。預設值為no password。使用者可以訪問Web配置實用程式並執行某些配置,但使用者不能像管理員那樣配置多個選項。

步驟3.在Syslog伺服器欄位中輸入系統日誌伺服器名稱和埠。Syslog是一種業界標準協定,用 於捕獲有關網路活動的資訊。啟用後,裝置會將所有已記錄的活動傳送到系統日誌伺服器。 步驟4.在「調試伺服器」欄位中輸入調試伺服器名稱和埠。調試是用來捕獲有關程式活動的資 訊的過程。啟用後,裝置會將程式存在的所有問題傳送到來源/目的地IP位址和服務,再傳送 到偵錯伺服器。

步驟5.從「調試級別」下拉選單中選擇調試資訊的級別。級別越高,生成的調試資訊就越詳細 。預設級別為0,這意味著不生成調試資訊。調試級別必須設定為至少2才能記錄SIP消息。

步驟6.按一下Submit All Changes以儲存設定。

#### 高級設定

步驟1.登入到Web配置實用程式,然後選擇Admin Login > Advanced > Voice > System。將 開啟*Advanced System*頁面:

| Network                  | Voice              |                                                 |                                                      |
|--------------------------|--------------------|-------------------------------------------------|------------------------------------------------------|
| Info <b>System</b> SIP P | rovisioning Region | al L1 L2 L3 L4 L5 L6 L7 L8 T1                   | T2 T3 T4 Trunk Status<br>User Login basic   advances |
| System Configuration     |                    |                                                 |                                                      |
| Restricted Access Domai  | ins:               |                                                 |                                                      |
| Enable Web Admin Acces   | ss: yes 💌          | Admin Passwd:                                   |                                                      |
| User Password:           |                    |                                                 |                                                      |
| Miscellaneous Setting    |                    |                                                 |                                                      |
| Syslog Server:           |                    | Debug Server:                                   |                                                      |
| Debug Level:             | 0 💌                | bobby borrent                                   |                                                      |
| Network                  | Undo Al            | Changes Submit All Changes                      | _                                                    |
| Info System SIP Pr       | ovisioning Regiona | al   L1   L2   L3   L4   L5   L6   L7   L8   T1 | T2 T3 T4 Trunk Status<br>User Login basic   advanced |
| System Configuration     |                    |                                                 |                                                      |
| Restricted Access Domai  | ns: 192.168.15.2   |                                                 |                                                      |
| Enable Web Admin Acces   | s: yes 🗸           | Admin Passwd:                                   | 112233                                               |
| User Password:           | 12345              |                                                 |                                                      |
| Miscellaneous Settings   |                    |                                                 |                                                      |
| Syslog Server:           | 192.168.45.23      | Debug Server:                                   | 192.168.45.38                                        |
| Debug Level:             | 2 💌                |                                                 |                                                      |
|                          | Undo All           | Changes Submit All Changes                      |                                                      |

步驟2.在「受限訪問域」欄位中輸入要限制使用者訪問的域。使用此欄位可以阻止來自某個域 中IP電話的呼叫。如果要限制對多個域的訪問,請在每個域後放置逗號(,)。

步驟3.從Enable Web Admin Access下拉選單中,選擇是否要啟用對Web配置實用程式的管理 訪問。

警告:如果您在步驟3中選擇NO,您將無法執行其中的許多配置,包括將其更改回。唯一能夠 重置此配置的方法是使用互動式語音響應(IVR)介面。如果您需要通過IVR重置裝置,請按照*通 過SPA8000模擬電話介面卡上的IVR重置出廠預設設定*一文中提到的步驟操作。

步驟4.在Admin Password欄位中輸入要分配給管理員的密碼。預設值為no password。管理員 密碼為Web配置實用程式提供了管理訪問許可權。

步驟5. 在「使用者密碼」欄位中輸入要分配給使用者的密碼。預設值為no password。使用者可以訪問Web配置實用程式並執行某些配置,但使用者不能像管理員那樣配置多個選項。

步驟6.在Syslog Server欄位中輸入系統日誌伺服器IP地址。Syslog是一種業界標準協定,用於 捕獲有關網路活動的資訊。啟用後,裝置會將所有日誌活動傳送到系統日誌伺服器。

步驟7.在「調試伺服器」欄位中輸入調試伺服器IP地址。調試是用於捕獲有關程式活動的資訊 的過程。啟用後,裝置會將程式存在的所有問題傳送到來源/目的地IP位址和服務,再傳送到 偵錯伺服器。

步驟8.從「調試級別」下拉選單中選擇調試資訊的級別。級別越高,生成的調試資訊就越詳細。預設級別為0,這意味著不生成調試資訊。調試級別必須設定為至少2才能記錄SIP消息。

步驟9.按一下Submit All Changes以儲存設定。